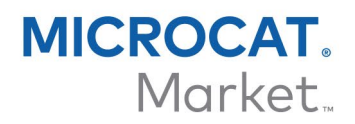

# ORDER MANAGER - DMS GUIDE

Microcat has the ability to integrate with your Dealer Management System (DMS) using the Infomedia DMSi application. Transferring parts directly to your DMS saves time, reduces errors and streamlines operations within your dealership.

### Install the DMSi application

The Infomedia DMSi must be installed and configured to enable the integration between Infomedia products and the DMS. When you install the Infomedia DMSi 8, all previous DMSi settings will be retained.

The Infomedia DMSi requires the Microsoft .NET Framework (latest version) and will automatically include the Microsoft .NET Framework in the DMSi installation, if required.

To install the Infomedia DMSi:

- 1 Go to this website: <u>https://dmsi.autopartsbridge.com/ui/DMSi/publish.htm</u>.
- Select the language from the drop-down and click **Install**. The Infomedia DMSi application will be downloaded.
- 3 Click the DMSi file to open it and start the installation.
- 4 Click Install.

The installation may take several minutes.

5 When prompted, enter your user name and password.

Use the same login credentials that you use to log into Order Manager.

6 Click the **Save login details** checkbox and click **OK**.

| 😑 DMSi Login         |                                                                 | × |
|----------------------|-----------------------------------------------------------------|---|
| Please enter your Ir | fomedia credentials to allow the DMSi to connect to the server. |   |
| Liser name:          | user@dealer.com                                                 |   |
| Password:            |                                                                 |   |
| Save login d         | etails                                                          |   |
| <u> </u>             | Control OK                                                      |   |
|                      | Cancel OK                                                       |   |

To check your DMSi settings at any time, right-click the Infomedia DMSi 8 icon on your Windows taskbar and select Settings.

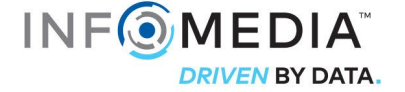

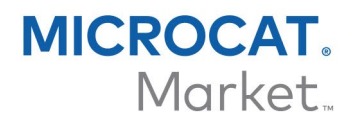

#### Set up a new DMS connection

The Infomedia DMSi allows you to add customised DMS connections. Order Manager currently supports keystroke and batch file integration types.

To add a custom DMS connection for Order Manager:

- 1 Right-click the  $\square$  icon on the Windows taskbar and select **Settings**.
- 2 Click Add New.
- 3 Select your Microcat EPC product from the **Application** drop-down menu.
- 4 Click **Add New** in the Custom connection frame.

| Application                    |                            |  |
|--------------------------------|----------------------------|--|
| Select application             |                            |  |
| Microcat EPC [Manufacturer]    | ~                          |  |
| DMS                            |                            |  |
| Use a preconfigured connection | Set up a custom connection |  |
| ~                              | Add New                    |  |
|                                |                            |  |

5 Select a **Keystroke** or **Batch file** connection and click **Next**.

| New DMS Configuration Wizard                                               | ×    |
|----------------------------------------------------------------------------|------|
| Type of Connection<br>Select the connection type:                          |      |
| Keystroke                                                                  |      |
|                                                                            |      |
|                                                                            |      |
| Write a file containing the list of parts, fields separated by delimiters  |      |
| Write a file containing the list of parts, each field having a fixed width |      |
|                                                                            |      |
| Back Next Cano                                                             | el : |

6 Complete the required settings for the connection.

For more information on the setup of keystroke and batch file connections, refer to the DMS Integration Guide in the Microcat EPC Help menu.

- 7 Once you have completed the settings, click **Next**.
- 8 Type a name for the DMS connection and click **Finish**.
- 9 Click **OK**.

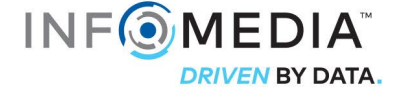

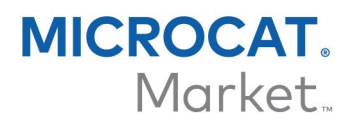

### Set up the DMSi integration in Order Manager

Once the DMSi is installed, you need to configure the DMSi settings within Order Manager.

To set up the DMSi integration within Order Manager:

- 1 Access Order Manager, click the icon to open the Settings window.
- 2 Click Edit.
- 3 Select your DMS connection from the **Available Connections** drop-down.

| DMSi Integra          | tion                                        |   |
|-----------------------|---------------------------------------------|---|
| DMSi Integration Type | Local                                       | - |
| Available Connections | Microcat EPC [Manufacturer]: DMS Connection | - |

4 If your connection is not listed, go to the DMSi application and click **Copy** next to the **DMSi Name** field in the Integration Settings window.

In Order Manager, click **Advanced** in the DMSi Integration section and paste the name into the **DMSi Name** field.

| DMSi Integration - Advanced                                                                                                    |  |  |
|----------------------------------------------------------------------------------------------------|--|--|
| Please enter the name of the locally installed DMSi.                                                                                                 |  |  |
| DMSi Name DMSi Name                                                                                                    |  |  |
| You can copy and paste the DMSi name from the DMSi application.<br>Order Manager currently only supports keystroke and batch file integration types. |  |  |
| ок                                                                                                    |  |  |

5 Click **OK**.

You are now ready to transfer parts to your DMS.

• For more information on DMS integration, refer to the DMS Integration Guide within the Help menu of Microcat EPC.

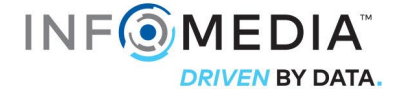

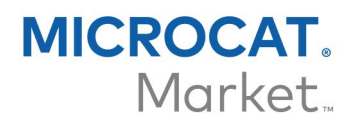

## Transfer parts to the DMS

You can transfer parts information from Order Manager to your DMS.

To transfer parts from Order Manager to the DMS:

- 1 In Order Manager, open an order.
- 2 Select the checkbox for the parts you wish to transfer.

## 3 Click TRANSFER

- Keystroke: In the Transfer List window, select each part and click **Transfer**.
- Batch file: The parts will be transferred in a batch file. Any existing file will be overwritten.
- For more information on DMS integration, contact Customer Service: <u>https://www.infomedia.com.au/contact/customer-support</u>.

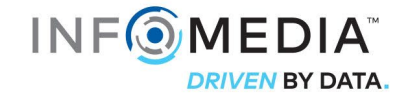